# Onick

## Onick AM-860 监测相机彩信操作说明

#### 简易说明:

请在www.onick.com.cn网站(资料下载)下载软件,你把软件复制在电脑上面,打开那个文件,然 后设置你要接收的手机号码和邮箱,你用的移动还是联通的手机号都需要选择,设置好点保存,然后会 生成一个 PAR 开头的文件,你把这个文件拷入 SD 卡里面就可以,然后打开相机,进入主菜单,在倒数 第二个有一个手机图标的那个菜单里面,有一个 MMS PHONE,就能看到你设置接收的手机号码, MMS EMAIL 就是你设置的邮箱,如果能看到表示设置成功,你就把开关键打到 ON,就可以了。

### 具体操作:

- 一、打开 MMSCONFIG 文件夹,双击名称为"MMSCONFIG. exe"的文件。
- 二、进入程序后出现三个菜单栏: "Menu"; "MMS"; "SMTP"。
- 三、"Menu"菜单栏下的参数为默认值,如无要求则不用修改。

#### 四、"MMS"菜单栏:

- 1、"Mms Setting"下的"MMS ON/OFF"选择"ON";
- 2、"MMS MODE"选择"Auto";
- 3、"Country"栏选择所在国家,在中国则选择 china;
- 4、"Operator"选择您所使用的 SIM 卡的运营商,如使用"中国移动"的选择 China Mobile;
- 5、"Picture No./day"选择99;
- 6、在"Phone Setting"和"Email Setting"输入手机号码和邮箱(提示:电信号码无法接收);
- 7、Gprs Setting 和 Server Setting 按默认值即可,无需设置。
- 五、"SMTP"菜单栏,1、Smtp Setting 下的 SMTP ON/OFF 选择 OFF;其他参数无需设置。(此菜单为客户 定制,无定制客户无需设置此栏)。
- 六、上述设置完成后,点击"Save"按钮,此时将会在生成名称为"Parameter.dat"的文件,注意保存好 此文件,保存后复制此文件"Parameter.dat"到 SD 卡根目录(即打开 SD 卡的一级界面)。
- 七、将 SD 卡插入相机的 SD 卡槽里。
- 八、将 SIM 卡(2G 网络) 插入相机的 SIM 卡槽里。(插入 SIM 卡前请与运营商确认所插入的 SIM 手机卡是 否已开通了彩信功能,如没有开通则无法对外发出相片)。
- 九、给相机装上电池。
- 十、将开关拨到"TEST"的位置,相机进入自检模式,待屏幕出现手机信号和 SIM 字样后,自检成功。
- 十一、将开关拨到" ON " 档位,相机开始进入工作状态,相机屏幕自动关闭,测试灯将会闪烁,表示相机 开始运行,相机会自动捕捉进入监控范围的人或动物。
- 十二、当拍摄到目标时,相机即时自动给预设好的手机和电子邮箱发送彩信照片。